## MANAGE CHECK-IN CONVERSATION

HR will initiate the **Check-In Conversation** process twice a year; however, managers may initiate the process on their own to record meaningful conversations that fulfill the check-in conversation requirement outside of the HR-defined timelines. See "Initiating a Check-In" step below. As necessary, goals should be adjusted, and managers should check that development activities are occurring. Any performance concerns should also be discussed during the **Check-In Conversations**.

Note: The **Check-In Conversation** is initiated by the employee in Workday.

#### **Conducting the Check-In Conversation**

- 1. Schedule the **Check-In Conversation** with the employee.
- 2. Prepare for **Check-In Conversation** by reviewing what has occurred since the last performance conversation related to goals, development, and other activities. To view employee's goals, see "Viewing Team/Employee Goals" step below.
- 3. Meet with employee to complete the **Check-In Conversation**. Prompt questions are displayed on the self-evaluation screen to aid managers in starting the discussion.

### **Completing the Check-In Conversation**

Documented highlights should include clear expectations and action items to provide clarity for both employee and manager.

- Following the Check-In Conversation, the employee returns to the Inbox task: Self Evaluation: Check In Conversation. The employee enters the conversation highlights sections noting key points with their comments about your conversation. The employee submits for manager review.
- 2. From your **Inbox**, select the review **Check-In Conversation** task. **Note**: a box with the **Competency Definitions** may appear for your reference. Click **X** to close the box.

- 3. The Manager Evaluation section is now available for the manager to enter comments. The Employee Evaluation is visible beside the Manager evaluation section.
  - a. Select Edit to add the manager evaluation and response. Click Save to complete the manager response or Undo to discard comments.

| Convers                                                                                    | stion Highlights -                                                                                                    |
|--------------------------------------------------------------------------------------------|----------------------------------------------------------------------------------------------------|
| Prompt<br>Please use the section below to highlight the key points from your conversalise. | Γ                                                                                                    |
| Manager Evaluation                                                                         | Employee Evaluation                                                                                                    |
| Tengana                                                                                    | Response<br>Coasis and responsibilities are on track. Prough the due later for the hirry of the ad-<br>rish has been changed to reflect a fulled search process. Due dates for completing<br>the hirry process in new (h1%1%) leaving us just a free weeks to acclimate the<br>new loss. |

- 4. Click Next.
- 5. Select one of the following options: Send Back Save for Later Close
  - a. Submit: A green check mark of s displayed to mark the completion of the manager evaluation; encrypters can review your evaluation and response from the **Performance** application on their **homepage**.
  - **b.** Send Back: Return submission to employee for revision, enter a reason (required).
  - c. Save for Later: Save any changes made and leave the task in the manager **Inbox** to continue at a later date.
  - d. Close: Exit the task without saving any changes. Task remains in your Inbox.

### **Initiating a Check-In Conversation**

From the Workday homepage:

- 1. Enter Start Performance Review for Employee in the search box.
- 2. Select Start Performance Review for Employee

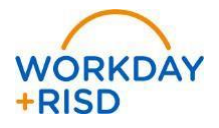

# Performance Management: Check-In Conversation

- 3. Enter the following information:
  - a. Employee\*: Select the Employee Name
  - b. Review Template\*: Select Check-In Conversation
  - c. Period Start Date\*: Enter today's date
  - d. Period End Date\*: Enter today's date
- 4. Click **Submit**. Once submitted the employee receives an **Inbox** task to complete the **Check-In Conversation** task.

### Viewing Team/Employee Goals from your homepage

- 1. Type My Team's Goals in search bar on the Workday homepage.
- 2. Select appropriate Supervisory Org and View by Worker. Click Ok.

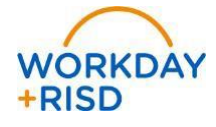

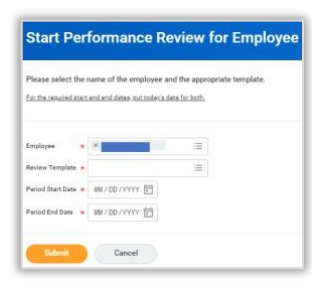